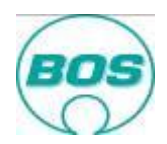

# Guidelines for the use of initial sampling portal

In the past initial sample inspection reports have been sent to us paper based by post. This introduces unnecessarily delays in the initial sample inspection process. Therefore the supplier sampling portal has been created to allow the completed sampling documents to be converted to pdf format and uploaded thus meaning only the physical initial samples must be posted to BOS for evaluation and retention.

The portal is linked to the BOS on-line worldwide sampling system which provides:

- One Database for BOS and Supplier initial sampling
- Submission of electronic (pdf) documents (supplier  $\leftarrow \rightarrow$  BOS)
- Simultaneous Sampling allowing quick improvement cycles (within target date)
- Real time web based system providing supplier transparency of sampling status
- Drawings and blank documents
- Defines
  - Sampling requirements
  - Submission target date
  - BOS's sampling expectations
  - Documents to be used

#### Important information:

Incomplete initial sample inspection reports as well as incorrect submissions cannot be processed by Quality Assurance and will lead to non-approval, meaning final tooling payment will be delayed until full approval and charges for re-sampling will be levied against your company.

To ensure a smooth, fast and complete sampling process these topics must be followed with to complete the initial sample inspection submission.

#### <u>Index</u>

Access to the system / log in

Your Portal overview

How to provide sampling results

**Final Decision** 

**Corrective action plan** 

Deviation

**Review of the Initial Sampling Portal** 

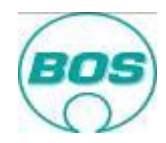

# Access to the system / log in

To gain access you must have the BOS part number and order number of a current sampling submission which can be retrieved from the sampling e-mail notification. Go to <u>www.bos.de</u> and select language to suit.

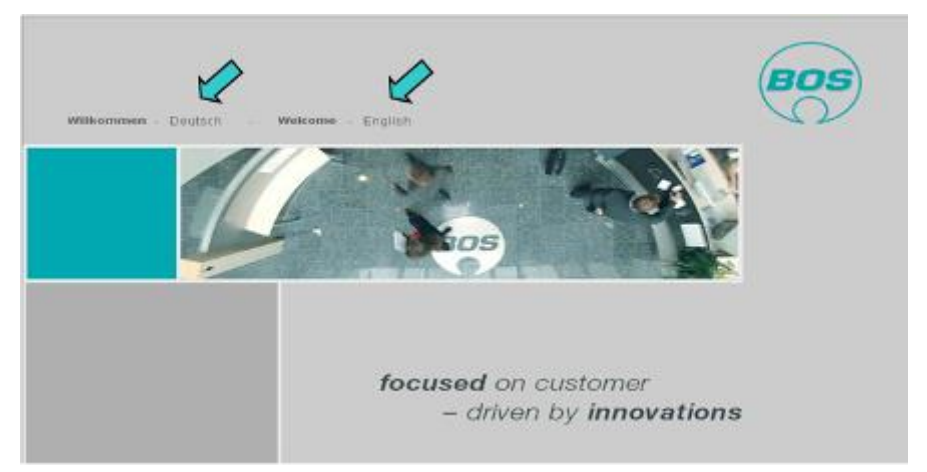

Select Supplier to enter the BOS Supplier Portal

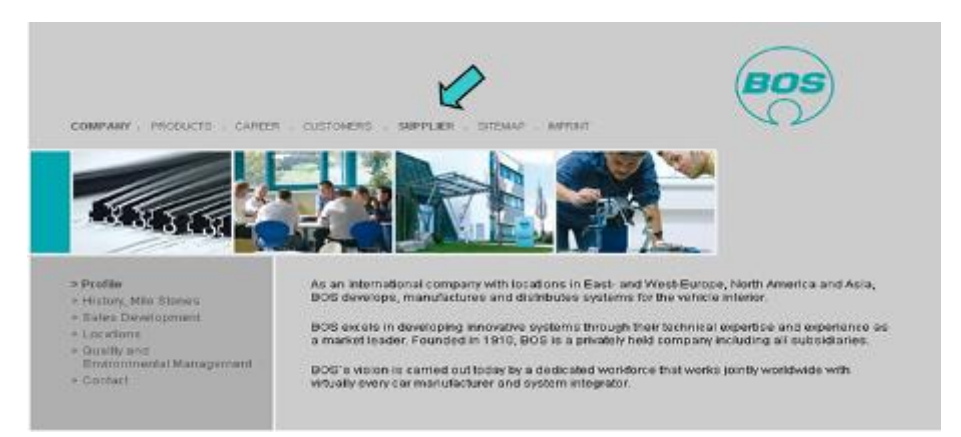

Go to the Initial sample portal.

Please note: here you can also review the BOS Supplier Guidelines.

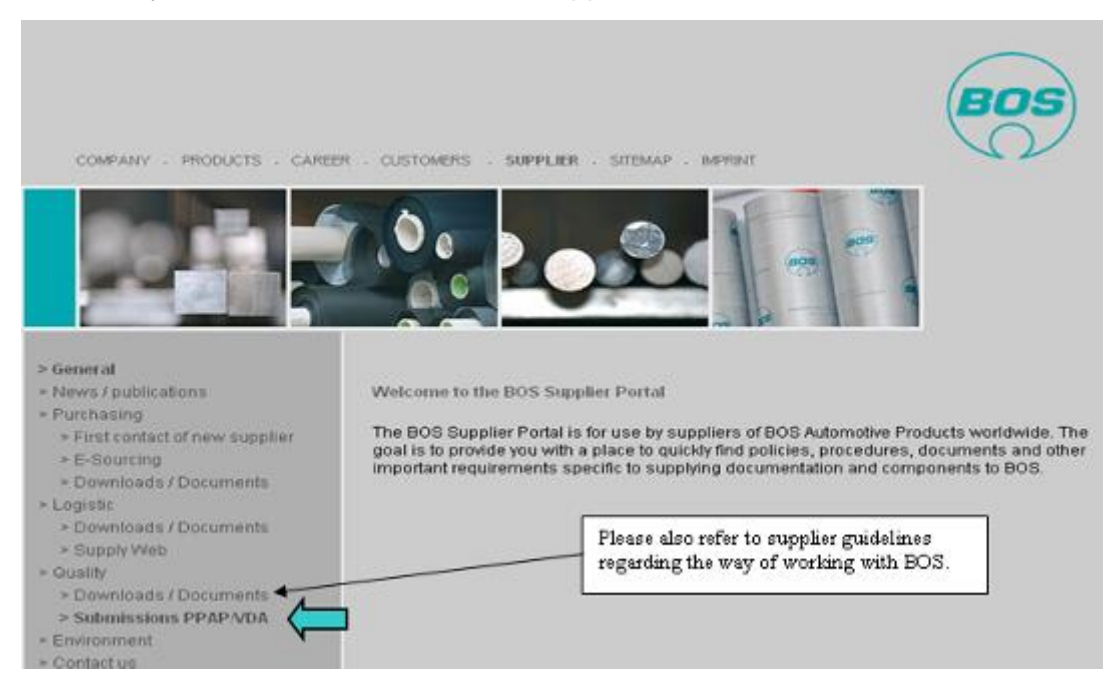

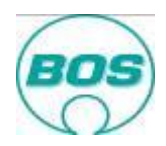

Enter the part number and order number and press return.

| UNTERNEHMEN PRO                           | dukte karrere kunden liter        | MITTER SITEMAP IMPRESSUM | BOS                                                         |
|-------------------------------------------|-----------------------------------|--------------------------|-------------------------------------------------------------|
| Algemen<br>Attuctes /<br>Verbfantichungen | Anmeldung zum Ers                 | tbemusterungsportal      |                                                             |
| Einkauf<br>Lindskik<br>Quolitat           | Part<br>Number<br>Order<br>Number |                          | Enter part number and order number from Purchase order here |
| Cathernessen generat<br>Umwelt            | K                                 | Then press log in        |                                                             |
| Kontald                                   |                                   |                          | 11111111111                                                 |
|                                           |                                   |                          | Section of the                                              |

You can also follow the link provided in the sampling notification e-mail.

## Your Portal overview

## <u>return</u>

Having been successful logging in you will reach this screen which provides you an overview of all parts with active sampling status.

|               | Samplin<br>s неlр к | EY LOG OUT                              |            | GLISH 😱 O      | You are logo<br>K BOS Plastics | <b>jed in as</b><br>Systems Gmbl | H SUPPO                | RT BO                                 | S                        |
|---------------|---------------------|-----------------------------------------|------------|----------------|--------------------------------|----------------------------------|------------------------|---------------------------------------|--------------------------|
|               |                     |                                         |            |                | 58922                          |                                  |                        | V.                                    | $\mathcal{V}$            |
|               |                     |                                         |            |                |                                |                                  |                        |                                       |                          |
| All Parts     | S                   |                                         |            |                |                                |                                  |                        |                                       |                          |
|               |                     |                                         |            |                | _                              |                                  |                        |                                       |                          |
|               | open 8              |                                         | Closed 1   | 0              | verdue 6                       |                                  |                        |                                       |                          |
| Refused 1     | onditionally 4 R    | equired 3 Sto                           | pped 0 App | oved 1         |                                |                                  |                        |                                       |                          |
|               |                     |                                         |            |                |                                |                                  |                        |                                       |                          |
| Status        | Part Number         | Part Name                               | Order Date | Target<br>Date | Submission<br>days left        | Times<br>re-sampled              | Deviation<br>days left | Corrective<br>Action Plan<br>required | BOS Comment              |
| Approved      | 898400469003        | assy end cap<br>LH Sv wo lacker         | 2011-03-17 | 2011-03-31     | 28 Days overdue                |                                  |                        |                                       | Sampling                 |
| Required      | 991801206101        | rod end LH<br>KBR anthrazit<br>(black)  | 2011-03-21 | 2011-03-23     | 36 Days overdue                |                                  |                        |                                       |                          |
| Required      | 991800988003        | Locking lever<br>LH                     | 2011-03-21 | 2011-03-22     | 37 Days overdue                |                                  |                        |                                       |                          |
| Refused       | 991801206801        | rod end RH<br>KBR oyster 71             | 2011-03-21 | 2011-03-22     | 37 Days overdue                |                                  |                        |                                       | fgffg                    |
| Conditionally | 991801204802        | Endcap RH<br>KBR<br>everrestgrau<br>F01 | 2011-03-23 | 2011-04-21     | 7 Days overdue                 |                                  |                        |                                       | test 3                   |
| a             | 292400026603        | ZB Deckel re                            | 2011-03-22 | 2011-04-28     | 0 Days                         |                                  |                        |                                       | duplicate test duplicate |

From here you will see all your company's active sampling tasks, the status of each and by when the sampling must be completed at the latest.

In order to progress an item, select it by clicking the part number.

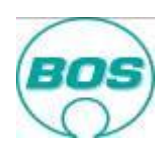

| Initial Sampling Portal |                |                                                            |     |  |
|-------------------------|----------------|------------------------------------------------------------|-----|--|
|                         | 👪 EHOLISH 🖵 OK | You are logged in as<br>BOS Plastics Systems GmbH<br>56922 | BOS |  |

Along the top you will see there are various functions which provide:-

- ALL PARTS This will bring you back to the all parts view when you are in the single part view
- HELP Provides access to this help guide
- KEY Provides an explanation for each of the colour / symbols used within the portal
- LOG OUT Logs you out and takes you back to the BOS Supplier Portal
- Language | OK Select Language from drop down and press OK
- SUPPORT This provides an e-mail for system support for when you have a system error with the Sampling Portal or you need help with the function. This must NOT be used for general enquiries regarding the project.

|    |                              |                  |                  |              |                   |                            |                                        | 58922                                   |                                         |                                   |                                                              |                                                                                                    |                                      |          |
|----|------------------------------|------------------|------------------|--------------|-------------------|----------------------------|----------------------------------------|-----------------------------------------|-----------------------------------------|-----------------------------------|--------------------------------------------------------------|----------------------------------------------------------------------------------------------------|--------------------------------------|----------|
| Sa | ant a<br>mpling da           | ISSY<br>ays left | ena<br>: 28 Days | ca           | рцн S<br>rdue     |                            |                                        |                                         |                                         |                                   |                                                              |                                                                                                    |                                      |          |
| s  | tatus                        | Part N           | umber            | Drav<br>Inde | wing Number<br>ex | / BOS<br>Contact           | Re-sampling<br>cycle                   | Sampling<br>Status<br>Sampling<br>Level | Order Date                              | Target<br>Date                    | Number of<br>samples<br>for plant                            | Number of<br>samples for<br>Engineering<br>Unit                                                          | Corrective<br>Plan requir            | Action   |
| A  | pproved                      | 89840            | 0469003          | <b>.</b>     | 8984000862/0      | 4                          | 1                                      | 2011-03-21<br>/ VDA 1                   | 2011-03-17                              | 2011-03-31                        | 5                                                            | 2                                                                                                    |                                      |          |
| в  | OS Com                       | ment             |                  |              |                   |                            |                                        |                                         |                                         |                                   |                                                              |                                                                                                    |                                      |          |
| s  | ampling                      |                  |                  |              | `                 |                            |                                        |                                         |                                         |                                   |                                                              |                                                                                                    |                                      |          |
| #  | Require                      | ement            | Times<br>re-samp | pled         | Status            | Document                   | Supplie                                | r Comment                               | BOS Com                                 | ment                              | Informati                                                    | on                                                                                                    | Inf                                  | formatio |
| 1  | Cover si<br>Warrent          | heet /<br>t      | 1                |              | Unrestricted      | Uploaded 占<br>Deckblatt.pd | Das Ded<br>If aufgets                  | kblatt wurde<br>llt. (Fr. Farkas)       | Das Deckb<br>vollständig<br>(Fr. Farkas | olatt wurde<br>g ausgefüllt.<br>) | Check list<br>used to d<br>sampled,<br>comment<br>and truth  | for initial samplir<br>escribe the require<br>their results and s<br>ment that all is ac<br>ful.         | ng is<br>ements<br>signed<br>courate |          |
|    | Materia<br>Safety I<br>Sheet | al<br>Data       | 1                |              | Unrestricted      | Uploaded 占<br>Materialprüf | Das<br>Sicherhe<br>wurde au<br>Farkas) | eitsdatenblatt<br>ufgefüllt. ( Fr.      | Das<br>Siccherhe                        | itsdatenblatt                     | A materia<br>(MSDS) is<br>regarding<br>particular<br>compone | al safety data shee<br>s a form with data<br>the properties of<br>substance. An im<br>nt of product stew | a<br>aportant<br>ards                |          |
| 2  |                              |                  |                  |              |                   |                            |                                        |                                         |                                         | <                                 | A minimu                                                     | nt of product stew<br>um of 5 parts per c                                                                | ards<br>avity or                     |          |

To access the drawing (where applicable) double click the drawing number / index in the above view.

Within each part sampling there are a set of requirements and for each a single pdf file (multi page allowable) must be uploaded which provides all the evidence necessary to prove conformance to the components specification / drawing requirements. Please take care to compress any pictures before converting to pdf format. The maximum size of document is 5 MB. If you do not have a pdf printer installed one can be down loaded from the internet (Google search: pdf printer). Please print at 100dpi as higher than this causes the file size to be large and slower to upload.

Click on the relevant <u>requirement</u> title and it will direct you to the screen below. This will provide access to blank document formats and below that a document which provides added detail regarding the sampling requirement.

Also when uploading a report (described later) there is also the possibility to access the same documents.

| BO                                                                 | 5)                                                                         |                                                            |                             |                                                                 |                                                                      |                                                       |
|--------------------------------------------------------------------|----------------------------------------------------------------------------|------------------------------------------------------------|-----------------------------|-----------------------------------------------------------------|----------------------------------------------------------------------|-------------------------------------------------------|
| ALLE TEL                                                           | e muster ui                                                                | IGSPOITAI                                                  | DEUTSCH 💌 OK                | Sie sind angemeldet als<br>Avdel Deutschland GmbH<br>0070137000 | FE BEI SYSTEMPROBLEMEN                                               | BOS                                                   |
| Bericht                                                            |                                                                            | Teilename                                                  | Anforderung                 |                                                                 | Information:                                                         |                                                       |
| 990900011401                                                       | 000000114/00                                                               | multi range blind rivet 3 2x10.4                           | Deckblatt / Warrent VDA     |                                                                 | keine                                                                |                                                       |
| Beschreibung:<br>Eine Checkliste fi<br>bestätigen, dass<br>Bericht | ir die Erstbemusterun<br>alle Angaben richtig ui<br>hochlader              | g wird verwendet um die Anforde<br>nd wahrheitsgemäß sind. | rungen und die Ergebnisse : | tu beschreiben und um mit Unterschri                            | Bemusterungsdokume<br>Bemusterungsformular<br>Prozessanweisung: Forr | nte:<br>Formular herunterladen<br>nular herunterladen |
| 1.) Bericht auswä                                                  | hlen                                                                       |                                                            |                             |                                                                 |                                                                      |                                                       |
|                                                                    |                                                                            |                                                            | Browse                      |                                                                 |                                                                      |                                                       |
| Bitte beachten Si<br>das Beifügen zus<br>Die PDF-Datei so          | e, dass nur eine PDF-<br>ätzlicher Dokumente i<br>ilte kleiner sein als 10 | Datei hochgeladen werden kann,<br>st nicht möglich.<br>MB  | deshalb müssen alle Dokun   | nente dieser Anforderung gemeinsam                              | als ein Dokument zur Verfügung ges                                   | tellt werden! Änderungen o                            |
| 2.) Kommentar Li                                                   | eferant (optional)                                                         |                                                            |                             |                                                                 |                                                                      |                                                       |
|                                                                    |                                                                            |                                                            |                             |                                                                 |                                                                      |                                                       |

If there is not a blank document available you are free to use any automotive format.

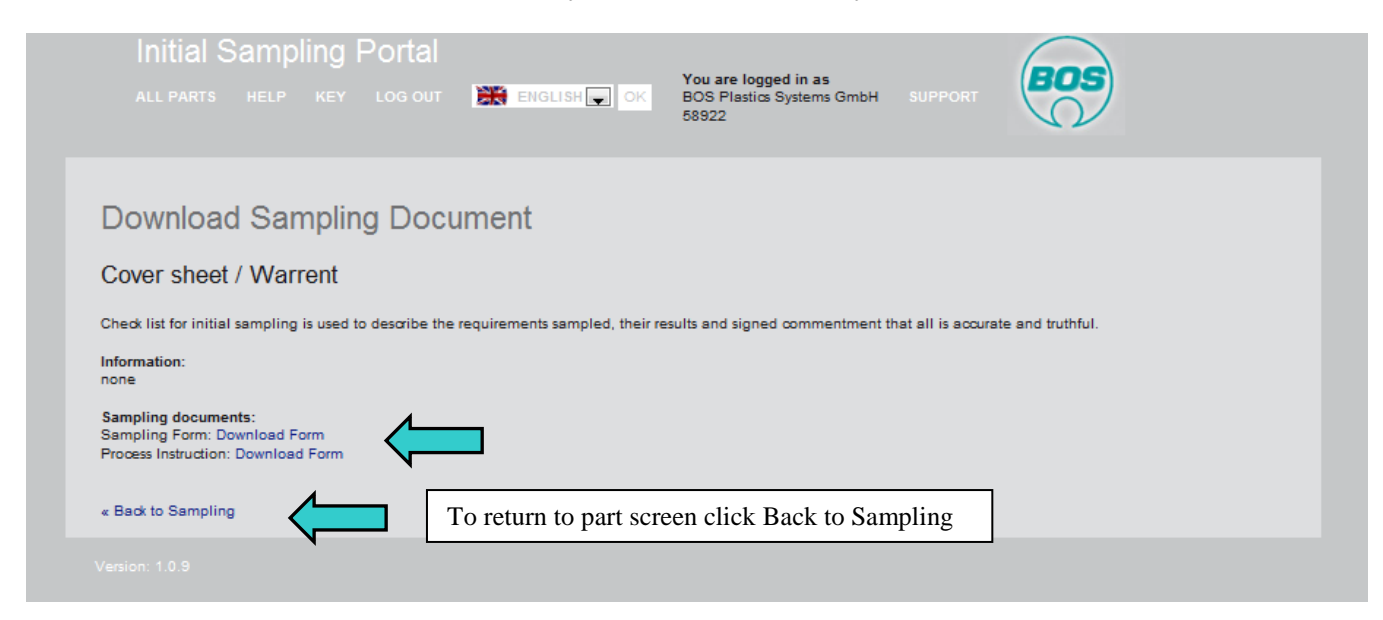

## How to provide sampling results

-

**return** 

Click on relevant "upload document" in the document column within the view shown below.

|            | ALL P              | tial Sa<br>arts h                            | Impling<br>Elp Key    |                                                                                                    | al<br>77 <b>39</b> 1     | ENGLISH          | _ (    | ж               | You a<br>BOS F<br>58978 | re logged in<br>Plastics Syst | nas<br>Jems SUPP                                                                            | ORT                                                                                                    | os                                                                                     |                          |                    |    |
|------------|--------------------|----------------------------------------------|-----------------------|----------------------------------------------------------------------------------------------------|--------------------------|------------------|--------|-----------------|-------------------------|-------------------------------|---------------------------------------------------------------------------------------------|----------------------------------------------------------------------------------------------------|----------------------------------------------------------------------------------------|--------------------------|--------------------|----|
|            |                    |                                              |                       |                                                                                                    |                          |                  |        |                 |                         |                               |                                                                                             |                                                                                                    |                                                                                        |                          |                    |    |
| ami<br>evi | pling d<br>ation d | lays left: <mark>84 E</mark><br>Jays left: 7 | ays overdue)          |                                                                                                    |                          |                  |        |                 |                         |                               |                                                                                             |                                                                                                    |                                                                                        |                          |                    |    |
| sta        | tus                | Part Numb                                    | er Drawing M<br>Index | lumber /                                                                                                    | BOS Contact              | Re-samp<br>cycle | ling   | Sampli<br>Level | ing                     | Order<br>Date                 | Target<br>Date                                                                              | Number of<br>samples for<br>plant                                                                           | Number of<br>samples for<br>Engineering Unit                                           | Corrective<br>required t | e Action Pla<br>vy | an |
| Rec        | ulred              | 9918015388                                   | 00 👜 991801           | 4934/00                                                                                                    | rmilis@bos.de            | 2                |        | PRAP 3          | 1                       | 2011-08-30                    | 2011-09-15                                                                                  | 5                                                                                                    | 2                                                                                      | 2011-11-17               |                    |    |
| 80         | \$ Com             | ment                                         |                       |                                                                                                    |                          |                  |        |                 |                         |                               |                                                                                             |                                                                                                    |                                                                                        |                          |                    |    |
| Din        | ension             | al report wron                               | ng. Also need to      | add packag                                                                                                    | ing sheet                |                  |        |                 |                         |                               |                                                                                             |                                                                                                    |                                                                                        |                          |                    |    |
| ŧ          | Requ               | irement                                      | Times<br>re-sampled   | ampled Status Document Supplier BOS Comment Information Information                                                                                         |                          |                  |        |                 |                         |                               |                                                                                             |                                                                                                    | Informati                                                                              | Information              |                    |    |
|            | Appea<br>Appro     | irance<br>val                                | 1                     | Accepted                                                                                                    | Uploaded No. AAR_9918015 | 3880             |        |                 | Appr                    | roved su                      | or appearance a<br>Jomit to the final                                                       | pproval, parts mu<br>customer for app                                                                       | st be supplied to BOS, w<br>roval.                                                     | vho will then            |                    | 1  |
| 2          | Perfor<br>result   | mance<br>5                                   | 1                     |                                                                                                    | Upload Repor             | t                | (Edit) |                 |                         | Ti<br>m<br>by<br>F(           | he organization<br>aterial(s) when<br>the design reco<br>or PRAP publica<br>or VDA publicat | shall perform test<br>performance or fu<br>ord or Control Pla<br>tions, visit www.al<br>lons, visit www.vda | ts for all part(s) or produ<br>inctional requirements a<br>in<br>lag.org.<br>a-qmc.de. | uct<br>are specified     |                    |    |
| 5          | Proce<br>Diagr     | ss Flow<br>am                                | 1                     | Accepted                                                                                                    | Uploaded PROCESS FI      | low              |        |                 | Appr                    | roved A                       | process flow mu<br>spatch.                                                                  | ust define all the s                                                                                        | teps from from goods in                                                                | wards to                 |                    |    |
|            | Proce              | ss FMEA                                      | 2                     |                                                                                                    | Upload Repor             | t                | [Edit] |                 |                         | т                             | he PFMEA mus                                                                                | t match the proces                                                                                          | ss detailed in the proces                                                              | is flow.                 |                    |    |
| 5          | Initial<br>Capat   | Process                                      | 2                     | Upload Report [Edit] A capability study will be required for each Significant Characteristic<br>(SC) and Critical Characteristic (CC) shown on the drawing. |                          |                  |        |                 |                         |                               |                                                                                             |                                                                                                    |                                                                                        |                          |                    |    |
| 5          | MSA                | Studies                                      | 2                     |                                                                                                    | Upload Repor             | t                | [Edit] |                 |                         | it<br>m                       | is required to su<br>easure all impor                                                       | ubmit MSA studie<br>tant characteristi                                                                      | s for all gauges and dev<br>cs.                                                        | rices used to            |                    |    |
|            | Trans              | port and                                     |                       |                                                                                                    |                          |                  |        |                 |                         | S                             | uppliers providin                                                                           | g product shall w                                                                                           | ork with each of the loca                                                              | tions to                 |                    | -  |
| •          | _                  |                                              |                       |                                                                                                    |                          |                  |        | 111             |                         |                               |                                                                                             |                                                                                                    |                                                                                        |                          | - P                |    |

It will ask you to define where the pdf print of your completed the sampling documentation is stored on your computer. Click Browse and direct it to the file and double click and open. The file will be up loaded in to the BOS portal. If you wish to check the correct file has been uploaded you can double click the pdf symbol to open and view.

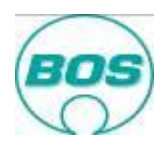

| Initial Sampling Portal<br>ALL PARTS HELP KEY LOGOUT INTERCISION ON UNA REGORD IN A SUPPORT<br>BOS Plastics Systems SUPPORT<br>BOS Plastics Systems SUPPORT<br>SUPPORT<br>SUPPORT<br>SUPPORT<br>Part Number Part Name Part Name Requirement<br>SUBSIDIATION Support Part Name Parts<br>Support Support Part Support Part Name Parts<br>Information:<br>Aminimum of Supers per cavity or tool will be required fully numbered with each sample submission. These will be used for dimensional analysis, and master samples.<br>Plasse upload the shipping information so that BOS can track the delivery of the samples.<br>For VDA publications, visit www.vda-qmc.de.<br>Upload Document<br>1) Choose Document<br>Please note that only one pdf document can be uploaded! Changes or additional documents cannot be entered therefore all documents under this sampling requirement<br>must be within the one document.<br>The file size hould be less than 0 MB<br>2.) Supplier Comment (optional)                                                                                                    |                                                                                                    |
|----------------------------------------------------------------------------------------------------|----------------------------------------------------------------------------------------------------|
| Transfer Document         Part Number       Drawing Number       Part Name       Requirement         991801491201       Image: Separation       Separation:         Aminimum of 3       aminimum of 3 parts per cavity or tool will be required fully numbered with each sample submission. These will be used for dimensional analysis, and master samples.         Please upload the shipping information so that BOS can track the delivery of the samples.       For VPAP publications, visit www.alag.org.         For VDA publications, visit www.alag.org.       For VDA publications, visit www.alag.org.         For VDA publications, visit www.alag.org.       For VDA publications, visit www.alag.org.         For VDA publications, visit www.alag.org.       For VDA publications, visit www.alag.org.         For VDA publications, visit www.alag.org.       For VDA publications, visit www.alag.org.         For VDA publications, visit www.alag.org.       For VDA publications, visit www.alag.org.         For VDA publications, visit www.alag.org.       For VDA publications, visit www.alag.org.         For VDA publications of the samples and the delivery of the samples.       For VDA publications, visit www.alag.org.         Please note that only one pdf document can be uploaded! Changes or additional documents cannot be entered therefore all documents under this sampling requirement with the one document.         The file size should be less than 6 MB       2.) Supplier Comment (optional) | Initial Sampling Portal<br>ALL PARTS HELP KEY LOG OUT REIGLISH OK BOS Plastics Systems SUPPORT                                                                                                    |
| Part Number       Drawing Number       Part Name       Requirement         991801491201       Image: System 1       Side cover LH Jt       Sample Parts         Information:       A minimum of 3 parts per cavity or tool will be required fully numbered with each sample submission. These will be used for dimensional analysis, and master samples. For PAPA publications, visit www.siag.org.         For PAPA publications, visit www.siag.org.       For VDA publications, visit www.siag.org.         J.) Choose Document       Browse.         Please note that only one pdf document can be uploaded! Changes or additional documents cannot be entered therefore all documents under this sampling requireme must be within the one document.         The file size should be less than 6 MB       2.) Supplier Comment (optional)                                                                                                    | ransfer Document                                                                                                    |
| Information:<br>A minimum of 3 parts per cavity or tool will be required fully numbered with each sample submission. These will be used for dimensional analysis, and master samples.<br>For PPAP publications, visit www.siag.org.<br>For VDA publications, visit www.vda-qmo.de.<br>Upload Document<br>1) Choose Document<br>Please note that only one pdf document can be uploaded! Changes or additional documents cannot be entered therefore all documents under this sampling requireme<br>must be within the one document.<br>The file size should be less than 6 MB<br>2.) Supplier Comment (optional)                                                                                                    | Vart Number Drawing Number Part Name Requirement                                                                                                    |
| 1.) Choose Document           I.) Choose Document           Browse_   Please note that only one pdf document can be uploaded! Changes or additional documents cannot be entered therefore all documents under this sampling requirements the file size should be less than 8 MB 2.) Supplier Comment (optional)                                                                                                    | ormation:<br>ninimum of 3 parts per cavity or tool will be required fully numbered with each sample submission. These will be used for dimensional analysis, and master samples.<br>ease upload the shipping information so that BOS can track the delivery of the samples.<br>r PPAP publications, visit www.siag.org.<br>r VDA publications, visit www.vda-qmc.de. |
| Browse_<br>Please note that only one pdf document can be uploaded! Changes or additional documents cannot be entered therefore all documents under this sampling requireme<br>must be within the one document.<br>The file size should be less than 8 MB<br>2.) Supplier Comment (optional)                                                                                                    |                                                                                                    |
| 2.) Supplier Comment (optional)                                                                                                    | Browse                                                                                                    |
|                                                                                                    | Supplier Comment (optional)                                                                                                    |
|                                                                                                    |                                                                                                    |
| Mattelland Triber 2000                                                                                                    |                                                                                                    |

If the file is later found to be incorrect or you wish to make a correction then contact the responsible BOS Engineering Unit Quality Engineer and ask for the specific document to be rejected (does not affect the final decision if within the time limit). This will then allow you to upload the correct improved document.

Please regularly check the portal as you will also receive feedback from BOS via the portal. You could receive feedback from BOS Quality within the BOS Comment fields.

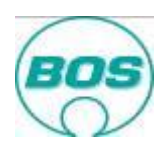

|                 | Initial                                                | Sar      | nplin           | lg F                           | ortal                         |                                                                                                    |                     | You are                                 | logged in as                                                                                                    |                                                              |                                                                              | BOS                                                          |                      |                        |
|-----------------|--------------------------------------------------------|----------|-----------------|--------------------------------|-------------------------------|----------------------------------------------------------------------------------------------------|---------------------|-----------------------------------------|----------------------------------------------------------------------------------------------------|--------------------------------------------------------------|------------------------------------------------------------------------------|--------------------------------------------------------------|----------------------|------------------------|
|                 |                                                        |          |                 |                                |                               | ENG                                                                                                    | LISH 🖵 O            | K BOS Pla<br>58922                      | astics Systems G                                                                                                    | SmbH SUF                                                     |                                                                              |                                                              |                      |                        |
|                 |                                                        |          |                 |                                |                               |                                                                                                    |                     |                                         |                                                                                                    |                                                              |                                                                              |                                                              |                      |                        |
| Sam             | npling days                                            | left: 22 |                 |                                |                               |                                                                                                    |                     |                                         |                                                                                                    |                                                              |                                                                              |                                                              |                      |                        |
| Sta             | atus                                                   | Part Nu  | ımber           | Draw<br>Index                  | ring Number /<br>c            | BOS<br>Contact                                                                                                    | Re-samplin<br>cycle | Sampling<br>Status<br>Sampling<br>Level | Order Date                                                                                                    | Target<br>Date                                               | Number<br>of<br>samples<br>for plant                                         | Number of<br>samples for<br>Engineering<br>Unit              | Correc<br>Plan re    | tive Action<br>equired |
| Co              | nditionally                                            | 991801   | 205101          | 💷 99                           | 918010571/02                  |                                                                                                    | 1                   | 2011-04-11<br>/ PPAP 3                  | 2011-04-10                                                                                                    | 2011-05-20                                                   | 7                                                                            | 1                                                            |                      |                        |
| во              | S Commen                                               | t        |                 |                                |                               |                                                                                                    |                     |                                         |                                                                                                    |                                                              |                                                                              |                                                              |                      |                        |
| Sa              | It spray test                                          | required | After all       | this tin                       | ne you only ha                | ave three ite                                                                                                    | ms approved         | l. you need to r                        | nove faster nex                                                                                                    | t time.                                                      |                                                                              |                                                              |                      |                        |
| #               | Requirem                                               | ent      | Times<br>re-sam | pled                           | Status                        | Document                                                                                                    | Si                  | upplier<br>omment                       | BOS<br>Comment                                                                                                    | Information                                                  | 1                                                                            |                                                              |                      | Information            |
| 1               | Cover she<br>Warrent                                   | et /     | 1               |                                | Unrestricted                  | ted Uploaded A Sup<br>Deckblatt Warre                                                                                  |                     | upplier<br>arrent                       | Looks good to<br>me                                                                                                    | Check list for<br>describe the<br>and signed<br>and truthful | or initial sam<br>e requiremen<br>commentmentmentmentmentmentmentmentmentmen | npling is used to<br>nts sampled, the<br>ent that all is acc | ir results<br>curate |                        |
| 2               | 2 Appearance Approval 1 Unrestricted Uploaded Approval |          | sfreig Ne       | ew version<br>ith<br>provement | Too green                     | For appearance approval, parts must be<br>supplied to BOS, who will then submit to the<br>final customer for approval. |                     |                                         | e<br>to the                                                                                                    |                                                              |                                                                              |                                                              |                      |                        |
| 3 Performance 1 |                                                        | 1        |                 | Unrestricted                   | Uploaded 🔑<br>Leistungsergebn |                                                                                                    | ew results          | Please note<br>the XyZ is<br>missing    | The organization shall perform tests for all<br>part(s) or product material(s) when performance<br>or functional requirements are specified by the<br>design record or Control Plan For PPAP<br>publications, visit http://www.aiag.org. For VDA |                                                              |                                                                              |                                                              |                      |                        |

In this case above you will see all requirements are approved, this is indicated by the status column being green, BOS feedback is more critical when the requirement is rejected (red) as it will often indicate what action you need to take next.

| Sar     | npling days               | left: 0                      |                         |                            |                        |                          |                                |                                   |                                                  |                                              |                                                      |                   |             |
|---------|---------------------------|------------------------------|-------------------------|----------------------------|------------------------|--------------------------|--------------------------------|-----------------------------------|--------------------------------------------------|----------------------------------------------|------------------------------------------------------|-------------------|-------------|
| St      | atus                      | Part Number                  | Drawing Number<br>Index | r/BOS<br>Contact           | Re-sa<br>cycle         | mpling Sar<br>Sar<br>Lev | npling<br>tus<br>npling<br>vel | Order Date                        | Target<br>Date                                   | Number<br>of<br>samples<br>for plant         | Number of<br>samples for<br>Engineering<br>Unit      | Correc<br>Plan re | tive Action |
| Co      | onditionally              | 898400086603                 | 8984000863/             | 04                         | 1                      | 201<br>/ VI              | 1-03-29<br>DA 3                | 2011-03-22                        | 2011-04-28                                       | 5                                            | 2                                                    |                   |             |
| du<br># | plicate test o            | duplicate test 2<br>ent Time | s<br>mpled Status       | Document                   |                        | Supplier<br>Comment      | BOS<br>Commer                  | Informat                          | tion                                             |                                              |                                                      |                   | Informa     |
| 1       | Process FI                | MEA 1                        | Rejected                | Uploaded<br>pfmea.pdf      | P                      | dupiicate<br>test 1      | -                              | The PFI<br>process                | MEA must ma<br>flow.                             | tch the proo                                 | ess detailed in th                                   | 1e                |             |
| 2       | Initial Pro<br>Capability | cess 1                       | Rejected                | Uploaded<br>99010019<br>Mu | <u>)</u><br>8501       | dupiicate<br>test 2      | dup test                       | A capab<br>6 Characte<br>on the d | vility study will<br>eristic (SC) an<br>Irawing. | be required<br>d Critical Ch                 | l for each Signifi<br>naracteristic (CC)             | icant<br>shown    |             |
| 3       | IMDS Sub                  | omission 1                   | Rejected                | Uploaded<br>Deckblatt.p    | <mark>∕∼</mark><br>odf | dupiicate<br>test 3      | dup test                       | All EVLI<br>sample<br>approve     | D data must b<br>submission tar<br>d by BOS bef  | e submitted<br>rget date, th<br>ore sample : | using IMDS prio<br>is will be verified<br>submission | erto<br>d'and     |             |
| 4       | MSA Stud                  | lies 1 🕕                     | Rejected                | Uploaded<br>99010019<br>Mu | <u>)</u><br>8501       | dupiicate<br>test 4      | dup test                       | 3 It is requ<br>devices           | uired to submi<br>used to meas                   | t MSA studie<br>ure all impo                 | es for all gauges<br>rtant characterist              | and<br>tics.      |             |
|         | Measurem<br>test equip    | ment and ment list 1 🛇       | Rejected                | Uploaded                   | A                      | dupiicate                | dup test                       | 2 all equip                       | pment used to                                    | o control the                                | e quality of the p                                   | products          |             |

In this case you will see many requirements are rejected. While you are still before the <u>target date</u> you are able to make corrections and upload an "improved version" of the document. This is very important as it provides you a better chance of getting a fully approved final decision which will allow any monies outstanding to be released.

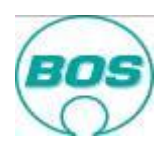

|     | Initial                                         | Sam                             | plin                        | g Po            | ortal                     | -                                |                                   |                        | Y                              | ou are l                       | ogged in as                                     |                                                                                                    |                                                      | BOS                                             |                  |                         |
|-----|-------------------------------------------------|---------------------------------|-----------------------------|-----------------|---------------------------|----------------------------------|-----------------------------------|------------------------|--------------------------------|--------------------------------|-------------------------------------------------|----------------------------------------------------------------------------------------------------|------------------------------------------------------|-------------------------------------------------|------------------|-------------------------|
|     |                                                 |                                 |                             |                 |                           | ENG                              | LISH                              | OK                     | B(<br>58                       | OS Plas<br>3922                | ics Systems (                                   | 3mbH SUF                                                                                                    |                                                      | 0                                               |                  |                         |
|     |                                                 |                                 |                             |                 |                           |                                  |                                   |                        |                                |                                |                                                 |                                                                                                    |                                                      |                                                 |                  |                         |
| Sam | pling days                                      | left: 0                         |                             |                 |                           |                                  |                                   |                        |                                |                                |                                                 |                                                                                                    |                                                      |                                                 |                  |                         |
| Sta | tus                                             | Part Num                        | iber                        | Drawin<br>Index | ng Number /               | BOS<br>Contact                   | Re-sa<br>cycle                    | mpling                 | Sam<br>Statu<br>Sam<br>Leve    | pling<br>15<br>pling<br>21     | Order Date                                      | Target<br>Date                                                                                                    | Number<br>of<br>samples<br>for plant                 | Number of<br>samples for<br>Engineering<br>Unit | Correc<br>Plan r | ctive Action<br>equired |
| Cor | Conditionally 898400086603 🕮 8                  |                                 |                             | 📾 898           | 4000863/04                | ŧ                                | 1                                 |                        | 2011-03-29<br>/ VDA 3          |                                | 2011-03-22                                      | 2011-04-28                                                                                                    | 5                                                    | 2                                               |                  |                         |
| во  | S Commen                                        | t                               |                             |                 |                           |                                  |                                   |                        |                                |                                |                                                 |                                                                                                    |                                                      |                                                 |                  |                         |
| dup | olicate test                                    | duplicate t                     | est 2                       |                 |                           |                                  |                                   |                        |                                |                                |                                                 |                                                                                                    |                                                      |                                                 |                  |                         |
| #   | Requirem                                        | ient                            | Times<br>re-sa              | 5<br>mpled      | Status                    | Document                         |                                   | Suppli<br>Comm         | er<br>ent                      | BOS<br>Comme                   | nt Informa                                      | tion                                                                                                    |                                                      |                                                 |                  | Informatio              |
| 1   | Process F                                       | MEA                             | 1 🕕                         |                 | Rejected                  | Uploaded 🌡<br>pfmea.pdf          | loaded 🔑 dupiic<br>mea.pdf test 1 |                        | ite                            | - The PF process               |                                                 | The PFMEA must match the process detaile<br>process flow.                                                                  |                                                      |                                                 | ie               |                         |
| 2   | Initial Pro<br>Capability                       | Initial Process<br>Capability 1 |                             |                 | Rejected                  | Uploaded 🔑<br>990100198501<br>Mu |                                   | dupiicate<br>test 2 du |                                | dup test 6 Charact<br>on the c |                                                 | A capability study will be required for each Sigr<br>Characteristic (SC) and Critical Characteristic (C<br>on the drawing. |                                                      |                                                 | cant<br>shown    |                         |
| 3   | 3 IMDS Submission 1 9                           |                                 |                             | Rejected        | Uploaded<br>Deckblatt.pc  | C)<br>Jf                         | dupiics<br>test 3                 | ate                    | dup tes                        | All EVL<br>sample<br>approve   | D data must b<br>submission tar<br>d by BOS bef | e submitted<br>get date, th<br>ore sample                                                                                  | using IMDS prio<br>is will be verified<br>submission | r to<br>I and                                   |                  |                         |
| 4   | 4 MSA Studies 1 1 Rejected 99                   |                                 | Uploaded<br>990100198<br>Mu | <b>0</b><br>501 | dupiics<br>test 4         | ate                              | dup tes                           | t is required devices  | uired to submi<br>used to meas | t MSA studie<br>ure all impo   | es for all gauges<br>rtant characterist         | and<br>ics.                                                                                                    |                                                      |                                                 |                  |                         |
| 5   | Measurement and<br>5 test equipment list 1 © Re |                                 |                             | Rejected        | Uploaded 🖉<br>Deckblatt W | arre                             | dupiics<br>test 5                 | ate                    | dup tes                        | 2 all equi                     | pment used to                                   | o control th                                                                                                    | e quality of the p                                   | oroducts                                        |                  |                         |

Where requirements have been rejected you may see some red circles <sup>(1)</sup>. These indicate you have a request for specific corrective action! See corrective action section.

## **Final Decision**

At any point in the sampling process the EU-QE member may make the final decision. This may consist of **Approved**, **Limited Approval** or **Reject**.

The sampling process is not completed until the final decision is Approved.

| <b>BOS</b> Ini       | tial Sampling<br>valuation Deci | Submission<br>sion Document |                            |                                                                                |
|----------------------|---------------------------------|-----------------------------|----------------------------|--------------------------------------------------------------------------------|
| DRAWING NUMBE        | R INDEX                         | SUPPLIER                    | Sender contact details     | ISSUE DATE                                                                     |
| o.Z.                 |                                 | BOS Plastics                | Name: Hannes Schurt        | 2011-10-26                                                                     |
| PART NUMBER          | PART                            | 1                           | e-mail: hschurt@bos.de     |                                                                                |
| 897201174700         | ZB Hebaelar                     | m verniet.re BMW            |                            |                                                                                |
|                      |                                 | ved                         | _                          |                                                                                |
|                      | Conditi                         | ional approval              | When not in receipt of a v | alid deviation no products to this condition must be shipped to any BOS plant. |
|                      | Rejecte                         | ed                          | J                          |                                                                                |
| New Initial Sampling | required                        | YES 🖌 NO                    |                            |                                                                                |

At the time the final decision is made the key contact of your company will be sent an e-mail advising of the final decision and directing them to the Initial Sampling Portal.

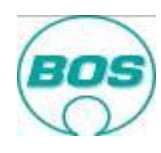

| From:      | sampling-support@bos.de                                                                                                    |
|------------|----------------------------------------------------------------------------------------------------|
| Cc         | Hernington, Canton (Ostnidern)                                                                                                  |
| Subject:   | BOS Final Decision Report                                                                                                    |
| 🖂 Message  | 🔁 BOS Sampling Decision Letter 990800707300.pdf (137 KB)                                                                        |
| Dear supp  | ier,                                                                                                    |
| the BOS q  | ality team have given Limited Approval to your sampling submission of EJOMAT DELTA PT screw 30x18/10-Z with number 990800707300 |
| For more o | letailed information please login to our portal under <u>http://sampling.bos.de</u>                                             |
| Report: BC | DS Sampling Decision Letter 990800707300.pdf                                                                                    |
| BOS comm   | imited Approval<br>ient: Test 251011 Ltd. Approval Final Decision                                                               |
| In case of | questions please contact a member of the BOS project team.                                                                      |
| Best regar | ds,                                                                                                    |
| BOS Engin  | eering Unit Quality                                                                                                    |

Should Limited Approval or Rejected be the decision then it will probably be necessary to repeat the failed elements in above process to gain approved status. This will be defined within the pdf report attached to the Sampling Decision e-mail.

## **Corrective action plan**

In addition to this the EU-QE may find it necessary to request a corrective action plan. This document will be e-mailed and also be available via the portal. But can <u>only</u> be completed within the portal

| BOS                      | lnitial<br>Evalu        | Sampling<br>ation Decis                | Submission<br>sion Document                |                                              |                                                          |                                                                                      |                                                                                                    |               |             |  |  |
|--------------------------|-------------------------|----------------------------------------|--------------------------------------------|----------------------------------------------|----------------------------------------------------------|--------------------------------------------------------------------------------------|----------------------------------------------------------------------------------------------------|---------------|-------------|--|--|
| DRAWING NU               | JMBER                   | INDEX                                  | SUPPLIER                                   | Sender contact details                       |                                                          | ISSUE DATE                                                                           |                                                                                                    |               |             |  |  |
| o.Z.                     | .Z. BOS Plastics        |                                        | Name: Hannes Schurt                        |                                              |                                                          | 2011-10-26                                                                           |                                                                                                    |               |             |  |  |
| PART NUMBER PART         |                         |                                        | e-mail: hschurt@l                          | bos.de                                       |                                                          |                                                                                      |                                                                                                    |               |             |  |  |
| 897201174700             | D                       | ZB Hebaelar                            | m verniet.re BMW                           |                                              |                                                          |                                                                                      |                                                                                                    |               |             |  |  |
| New Initial Sar          | <br> <br>mpling req     | Approv                                 | ed<br>onal approval<br>d<br>YES 🔽 NO       | } Whe                                        | n not in receipt of a v                                  | alid deviation no prod                                                               | ucts to this condition must be shipped to any B                                                                                                    | IOS plar      | ıt.         |  |  |
| BOS                      | Initial Supplie         | Sample Sul<br>er Correcti              | bmission<br>ve Action                      | Target date<br>for completion<br>2011-11-30  | if these actions are n                                   | Before issuing the repeat sa<br>in agreement w<br>ot then fulfilied or not as expect | mple submission, please ensure that the proposed actions are<br>th the responsible BOS Engineering Unit Quality.<br>ed then the repeat Bample Bubmission will be rejected and the pro | cess will st  | art again.  |  |  |
|                          | D                       | EVIATIONS                              |                                            |                                              | BOS EVALUATIO                                            | N                                                                                    | SUPPLIER RESPONSE                                                                                                    |               |             |  |  |
| Sampling                 |                         | Deviation de                           | escription                                 | Suppl                                        | ler action /Tool correctle                               | berluper no                                                                          | Action plan<br>Proposed Improvement action                                                                                                    |               |             |  |  |
| requirement              | (For ea<br>requi        | ch devlation with<br>rement start a ne | in the same sampling<br>w line and number) | (Note: For any o<br>devia                    | hanges to current specific<br>ation must be raised and a | ation an Internal BOS<br>authorised)                                                 | (For detailed description please liase directly with<br>responsible EU QE)                                                                                                    | Resp.<br>Name | Target date |  |  |
| Prozessflussdlagr<br>amm | Dear Supp<br>your Incom | lier your process<br>ing or final desp | flow does not included<br>atch controls    | Please add these de<br>on the principle of z | efining the frequency and<br>ero defects.                | piease confirm you work                                                              | Please complete within portal not on this do                                                                                                    | ument         |             |  |  |
|                          |                         |                                        |                                            |                                              |                                                          |                                                                                      |                                                                                                    |               |             |  |  |

The corrective action plan will detail the areas where improvements are necessary.

When a requirement document has been rejected you may see some red circles appear <sup>(1)</sup> these indicate you have a request for corrective action!

Whenever these are present please action these quickly by clicking on the red dot the form below will appear and then complete the information requested.

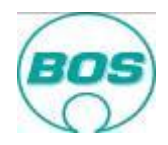

|                                                                                        | Part Name                                        | Requirement    |                    | Information                    | Decision                  | Corrective Action Plan required by      |    |  |  |
|----------------------------------------------------------------------------------------|--------------------------------------------------|----------------|--------------------|--------------------------------|---------------------------|-----------------------------------------|----|--|--|
| 397201174700 ZB Hebaelarm verniet.re BMW F06 Process Flow Diagram Information Rejected |                                                  |                |                    |                                |                           |                                         |    |  |  |
| BOS Evaluation                                                                         |                                                  |                |                    |                                |                           |                                         |    |  |  |
| Fault Descriptio                                                                       | n                                                |                | Supplie            | er Action                      | Drawing Change<br>agreed  |                                         |    |  |  |
| Dear Supplier yo<br>final despatch or                                                  | our process flow does not included yo<br>ontrols | ur incoming or | Please<br>the prin | add these de<br>nciple of zero | fining the fr<br>defects. | requency and please confirm you work on | No |  |  |
| Your entry                                                                             |                                                  |                |                    |                                |                           |                                         |    |  |  |
| Responsible Pers                                                                       | on                                               |                |                    |                                |                           |                                         |    |  |  |
| Target date                                                                            |                                                  |                |                    |                                |                           |                                         |    |  |  |
| larget date                                                                            |                                                  |                |                    |                                |                           |                                         |    |  |  |
|                                                                                        |                                                  |                |                    |                                |                           |                                         |    |  |  |
| Proposed Improve                                                                       | ement Action                                     |                |                    |                                |                           |                                         |    |  |  |
| Proposed Improve                                                                       | ement Action                                     |                |                    |                                |                           |                                         |    |  |  |
| Proposed Improve                                                                       | ement Action                                     |                |                    |                                |                           |                                         |    |  |  |
| Proposed Improve                                                                       | ement Action                                     |                |                    |                                |                           |                                         |    |  |  |
| Proposed Improvi                                                                       | ement Action                                     |                |                    |                                |                           |                                         |    |  |  |

You will then see the above screen within which will be described by BOS the fault and the expected action from your side.

Please insert the **e-mail address** of the responsible person, define the date by which the necessary improvement will be realised (use drop down calendar) and specify clearly the action you will be taking.

Please check your information and when happy please press submit at the bottom of the form and the information will then be transferred to BOS. This will form a commitment as well as defining how and when you will correct the deviations.

When a corrective action has been request has been completed and submitted the red dot turns green

Please remember to not just use the portal to communicate (e-mail, meet, phone).

#### **Deviation**

#### <u>return</u>

If it is necessary and there is not undue risk to allow not fully approved parts to be shipped to BOS a Limited Approval will be issued followed by a deviation. Your key contact will be notified by e-mail.

| Extra line b             | reaks in this message were removed.                                                                                                    |
|--------------------------|----------------------------------------------------------------------------------------------------|
| From:                    | sampling-support@bos.de                                                                                                    |
| To:                      | Herrington, Carlton (Ostfildern)                                                                                                    |
| Cc                       |                                                                                                    |
| Subject:                 | Deviation report                                                                                                    |
| 🖂 Message                | 🔁 BOS Sampling Deviation Letter 990800707300.pdf (1.39 KB)                                                                                                    |
| Dear suppl<br>As you kno | ier, wthe BOS quality team found it necessary to only give Limited Approval for your sampling submission of EJOMAT DELTA PT screw 30x18/10-Z with number 990800707300.                                                                                  |
| However p<br>NOTE: If yo | parts are needed and therefore a deviation has been granted to ship until 2011-11-02. Please attach a copy of the deviation document to all invoices.<br>Su ship parts beyond the agreed time scale the shipment will be rejected and a penalty issued. |
| For more d               | letailed information please login to our portal under http://sampling.bos.de In case of questions please contact the Quality member of the BOS project team.                                                                                            |
| Best regard              | ds                                                                                                    |

BOS Engineering Unit Quality

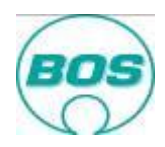

Without such a deviation no unapproved parts may be shipped. If parts are shipped without written BOS permission then they will be returned at your cost together with a handling fee.

The deviation from the Initial Sampling Process will be for a defined period of time, up to a maximum of 90 days. The deviation if issued will be an attachment in the e-mail and also will be found within the portal. It will define the deviations which are temporarily accepted.

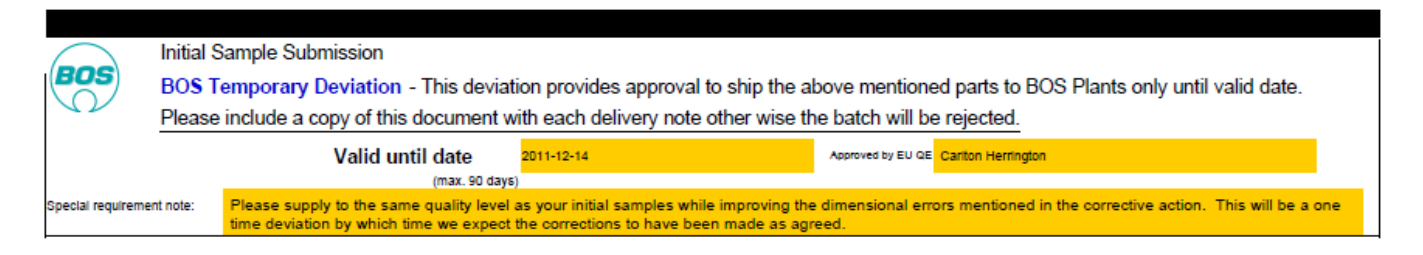

## Archive within the portal

To assist the suppliers and help make the open tasks more transparent there is now within the portal an archive function.

All closed samplings that are >30 days are automatically archived and sampling documents delected (only within the portal). This also avoids the remote server becoming full.

| Initia<br>ALL PAR | al Sampi<br>15 militre 1 | ing Porta<br>av tosour | EnGL             | ан 💽 ок        | You are logged<br>BOS Plastics S<br>0088800880 | in as<br>ystems Gyo     | rladamer               | SYSTEM SO                                |                                                                                                    |
|-------------------|--------------------------|------------------------|------------------|----------------|------------------------------------------------|-------------------------|------------------------|------------------------------------------|----------------------------------------------------------------------------------------------------|
| All Part          | ts                       |                        |                  |                |                                                |                         |                        |                                          |                                                                                                    |
|                   | open 66                  |                        | Closed 4         | 18             | Overdue 111                                    |                         |                        |                                          |                                                                                                    |
| Bernet 4          | Conditionally 12         | Required 54            | itopped 17       | to server      |                                                |                         |                        |                                          |                                                                                                    |
|                   |                          |                        |                  |                |                                                |                         |                        |                                          |                                                                                                    |
| Open Ar           | chived <del>&lt;</del>   | archived and occur     | nents will be de | Hered.         |                                                |                         |                        |                                          |                                                                                                    |
| Status            | Part Number              | Part Name              | Order Date       | Target<br>Date | Submission days<br>left                        | Times<br>re-<br>sampled | Deviation<br>days left | Corrective<br>Action Plan<br>required by | BOS Comment                                                                                                    |
| Required          | 991801472200             | backet rails RH        | 2010-12-21       | 2011-08-12     | 552 Days overdue                               | 4                       | 290 Days<br>overdue    | 2012-04-20                               | In den Deckblätter ist n<br>aufgeführt 2 Die Maßprüf<br>Mitarbeiter gegengeprüft                                                               |
| Required          | 991801469801             | drawer slide LH        | 2010-12-21       | 2011-08-12     | 552 Days overdue                               | 2                       | 398 Days<br>overdue    | 2011-12-19                               | Teile sind derzeit verbaub<br>nicht den Vorgaben. Deck<br>Elemente Ausschenstreig<br>Materialprüfung etc. sind a<br>vorzustellen               |
| Conditionally     | 991801470402             | slider UPR             | 2010-12-21       | 2011-08-12     | 552 Days overdue                               | 4                       | 398 Days<br>overdue    | 2011-12-21                               | Telle sind derzeit verbaut<br>Deckblätter bezüglich DE<br>und neu vorzustellen C in<br>Lieferant Deitaplast aufge<br>nicht vom BOS Mitarbeiter |
| Conditionally     | 991801472300             | backet rails LH        | 2010-12-21       | 2011-08-12     | 552 Days overdue                               | 3                       | 290 Days<br>overdue    | 2011-12-19                               | In den Deckblätter ist ni<br>aufgeführt :: Die Maßprüft<br>Mitarbeiter gegengeprüft :                                                          |

In the example <u>above</u> there are many samplings which are overdue and not closed, these will never be archived and depend upon the EU Quality either bringing the sampling to **Approved or Stopping** the sampling.

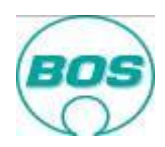

The below shows the "Archived view.

|                | open 66                 |                                      | Clo            | sed 48         | Overdue                 | 111                     |                        |                                          |                                                                                                    |
|----------------|-------------------------|--------------------------------------|----------------|----------------|-------------------------|-------------------------|------------------------|------------------------------------------|----------------------------------------------------------------------------------------------------|
| Rejected       | Conditionally           | 12 Required 54                       | Stopped 17     | Approved 3     |                         |                         |                        |                                          |                                                                                                    |
| losed sar      | nplings >30 days        | are archived and o                   | locuments will | be deleted.    |                         |                         |                        |                                          |                                                                                                    |
| Open<br>Status | Archived<br>Part Number | Part Name                            | Order Date     | Target<br>Date | Submission<br>days left | Times<br>re-<br>sampled | Deviation<br>days left | Corrective<br>Action Plan<br>required by | BOS Comment                                                                                             |
| Stopped        | 897201174600            | ZB Hebelarm<br>verniet li BMW<br>F06 | 2011-01-13     | 2011-06-10     |                         | Initial sampling        |                        |                                          |                                                                                                    |
| Approved       | 991801568000            | guiding bolt                         | 2011-04-12     | 2011-08-12     |                         | 3                       |                        | 2012-04-20                               |                                                                                                    |
| Approved       | 991800096601            | Federtraeger f.<br>Rohr d26x1        | 2012-01-11     | 2012-01-26     |                         | Initial<br>sampling     |                        |                                          | COP part for Jaguar proj<br>be accepted as basis fo<br>document transfer into 1                         |
| Approved       | 991800123903            | Federzapfen<br>Rohr d25 sz           | 2012-01-11     | 2012-01-26     |                         | Initial<br>sampling     |                        |                                          | COP part for Jaguar proj<br>basis for cover sheet sa<br>transfer into ISPO+ only.                       |
| Approved       | 991800926502            | bearing ?25.2                        | 2012-01-11     | 2012-01-26     |                         | Initial<br>sampling     |                        |                                          | COP part for Jaguar pro<br>basis for cover sheet sa<br>transfer into ISPO+ only.                        |
| Approyed       | 897201070100            | assy spigot                          | 2012-01-24     | 2012-07-12     |                         | 2                       |                        |                                          | PPAP Deckblatt wird bei<br>Einzeltel 9917004303 P<br>897201070101 den ents<br>00 wird nicht weiterverfo |
| Approved       | 991800885900            | eccentric<br>bearing                 | 2012-01-24     | 2012-07-25     |                         | 3                       |                        |                                          |                                                                                                    |
| Stopped        | 991801606501            | detent LH Bla                        | 2011-08-22     | 2012-04-27     |                         | Initial sampling        |                        |                                          |                                                                                                    |
| Stopport       | 001001606601            | datast PH Pis                        | 2011 00 22     | 2012 04 27     |                         | Initial                 |                        |                                          |                                                                                                    |

# **Review of the Initial Sampling Portal**

#### <u>return</u>

It is important that all normal means of communication continue i.e. project reviews, e-mail, telephone calls. But it is also important to review the sampling status not only of each part in the overview but also at the part level. Your BOS Quality Engineer in the engineering unit (EU-QE) or in the production site (FY-QE) may find it necessary to reject a document you have submitted. If it is still within the time limit you have the chance to make a correction and resubmit, thus avoiding the rejection of the whole submission.

If there is a rejection and it is not clear to you why then once again please speak to the relevant quality engineer directly – <u>do not wait for instruction via the portal</u>.

Equally if you have up loaded documents and you require them to be reviewed please be proactive and speak to the relevant quality contact partner – <u>do not wait for instruction via the portal</u>.

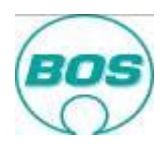

| erbleibende  | Tage für Bemu | sterung: 15             |                                    |           |              |               |                   |                          |                     |                                             |
|--------------|---------------|-------------------------|------------------------------------|-----------|--------------|---------------|-------------------|--------------------------|---------------------|---------------------------------------------|
| Status       | Teilenummer   | Zeichnungsnr /<br>Index | Durchlauf<br>Bemusterung           | Bemus     | terungsstufe | Bestelldatum  | Ziettermin        | Anzahi<br>Muster<br>Werk | Anzahl<br>Muster El | Korrekturmaßnahmenpla<br>J erforderlich bis |
| Erforderlich | 992610001600  | 9926100016/01           | Erstbemust.                        | PPAP 1    |              | 2013-02-01    | 2013-03-01        | 0                        | 0                   |                                             |
| Kontakt BO   | S Engineeri   | ng Unit Quality         | cherrington@bos<br>+49 711 9360152 | s.de<br>9 | Engineering  | Unit Purchase | cherrin<br>+49 71 | gton@bos.d<br>1 93601529 | e                   | Lieferadresse(n) anzeigen                   |
| Kommentar    | BOS           |                         |                                    |           |              |               | - Constant        | and the second second    |                     |                                             |

To help you make contact with the right person within BOS there are now two contact persons the EU Quality (who ever signs Definition 1) and EU Purchasing (who ever signs Definition 2) In the above test example the same person signed both thereofore the duplication.